### 2025年1月操作説明会(パスワード設定編)

- 2. 認証画面の保険証サンプル画像を削除する方法
- 3. パスワードを変更する方法
- 4. パスワード入力画面に表示する文字列の変更方法
- 5. パスワード設定するページを追加する方法
- 6. パスワード設定したページを解除する方法
- 7. パスワード付きファイルの設定
- 8. パスワードを設定したファイルの差し替え方法

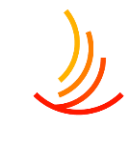

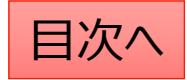

#### 認証画面の保険証サンプル画像を削除する方法

١

パスワード入力画面から保険証のサンプル画像を削除する方法は以下の手順です。

- 1. 「認証管理」⇒「認証グループ1」を選択(基本的に利用者向けの認証は1となりますが異なる場合はお問い合わせください)
- 2. 切り替わった画面を下にスクロールして「画像ファイル」という項目を表示する
- 3. 表示されている保険証画像にマウスを合わせると出てくる「×」のマークをクリック
- 4. 「公開」ボタンをクリックする

| 50000000000000000000000000000000000000 | 画像ファイル                |                                                                                                    |  |
|----------------------------------------|-----------------------|----------------------------------------------------------------------------------------------------|--|
|                                        | 画像ファイル読み込みエラー時の代替テキスト | 添付ファイル選択                                                                                                    |  |
| <b>認証グループ1</b><br>認証グループ2<br>認証グループ3   |                       | 健康保険 本人 (被保険者)<br>被保険者証<br>影号 21700023 番号 1<br>大名 協会 太郎<br>生年月目 平成 元年 5月 10日<br>控別 男<br>資格取得年月日 令和 2年 4月 1日<br>事業所名称 株式会社00000000<br>保険者香号 999999999<br>保険者所在地 00市00月9-99-99 |  |

### パスワードを変更する方法

パスワード入力画面にで利用者に入力してもらうパスワードの変更をする方法は以下の通りです。 1. 「認証管理」⇒「認証グループ1」をクリック(1は加入者用、2は事業担当者用です。) 2. 画面内の認証管理の入力欄を変更し、「公開」ボタンをクリックする。

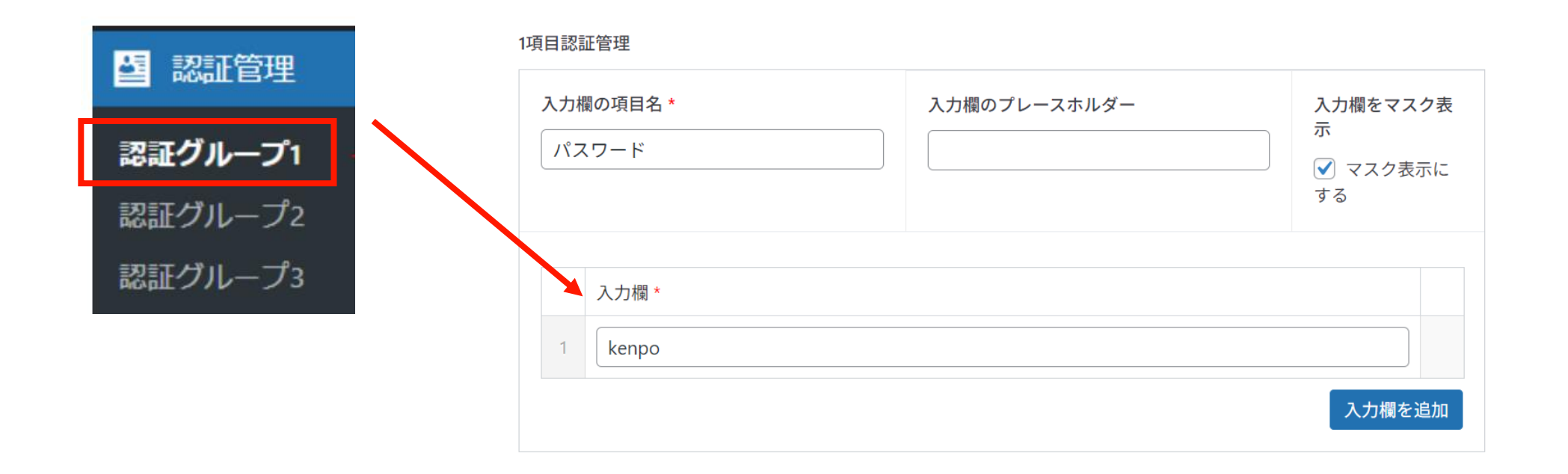

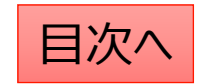

## パスワード入力画面に表示する文字列の変更方法

パスワード入力画面に表示する文字列の変更をする方法は以下の通りです。 1. 「認証管理」⇒「認証グループ1」をクリック(1は加入者用、2は事業担当者用です。)

2. 画面内の説明文を変更し、「公開」ボタンをクリックする。

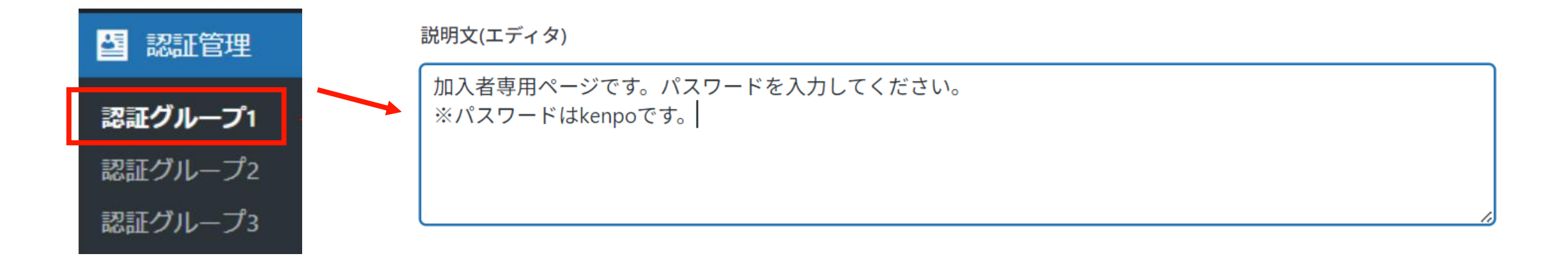

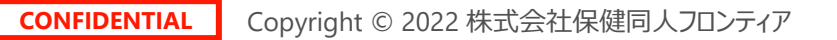

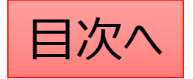

### パスワード設定するページを追加する方法

パスワードを設定するページを追加する方法は以下の通りです。 1. 「アクセスレベル」⇒「認証グループ1」をクリック(1か加入者用、2は事業担当者用です。) 2. 入力欄でパスワードを設定したいページを検索してページを追加する 3. 「保存」ボタンをクリックする

| ◎ アクセスレベル                    |                                | ページ名の一部を入力して検索できます              |        |
|------------------------------|--------------------------------|---------------------------------|--------|
| アクセスレベル                      | + Meet ALL of these conditions |                                 | 🔅 設定項目 |
| 新規追加 設定                      | ● 固定ページ                        | ×健康保険制度解説 × 保険証の交付<br>歯の治療と健康保険 |        |
|                              |                                | 他人にけがをさせられたとき                   |        |
| 認証グループ1:加入者専用<br>編集   コミ箱へ移動 | + Meet ALL of these conditions | 入院したときの食事代 【入院時食事療養費】           |        |
|                              | 👕 お知らせ一覧                       | 病気やけがで働けないとき 【傷病手当金】            |        |
|                              |                                | 在宅医療を受けるとき 【訪問看護療養費 家族訪問看護療養費】  |        |
| □ 認証グループ2:事業所担当者用            | + 条件追加 🔻 pr Quick Add:         | 31. 柔道整復師の正しいかかり方               | •      |
|                              | 一覧に無い機能を設定<br>設定する。            | 宦する場合はこちらから                     |        |

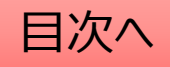

#### パスワード設定したページを解除する方法

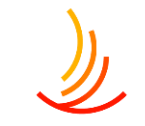

既にパスワード設定しているページのパスワード解除をする方法は以下の通りです。

- 1. 「アクセスレベル」⇒「認証グループ1」をクリック(1か加入者用、2は事業担当者用です。)
- 2. パスワード設定されている機能が羅列されていますので削除したい部分をクリックする。
- 3. 「保存」ボタンをクリックする

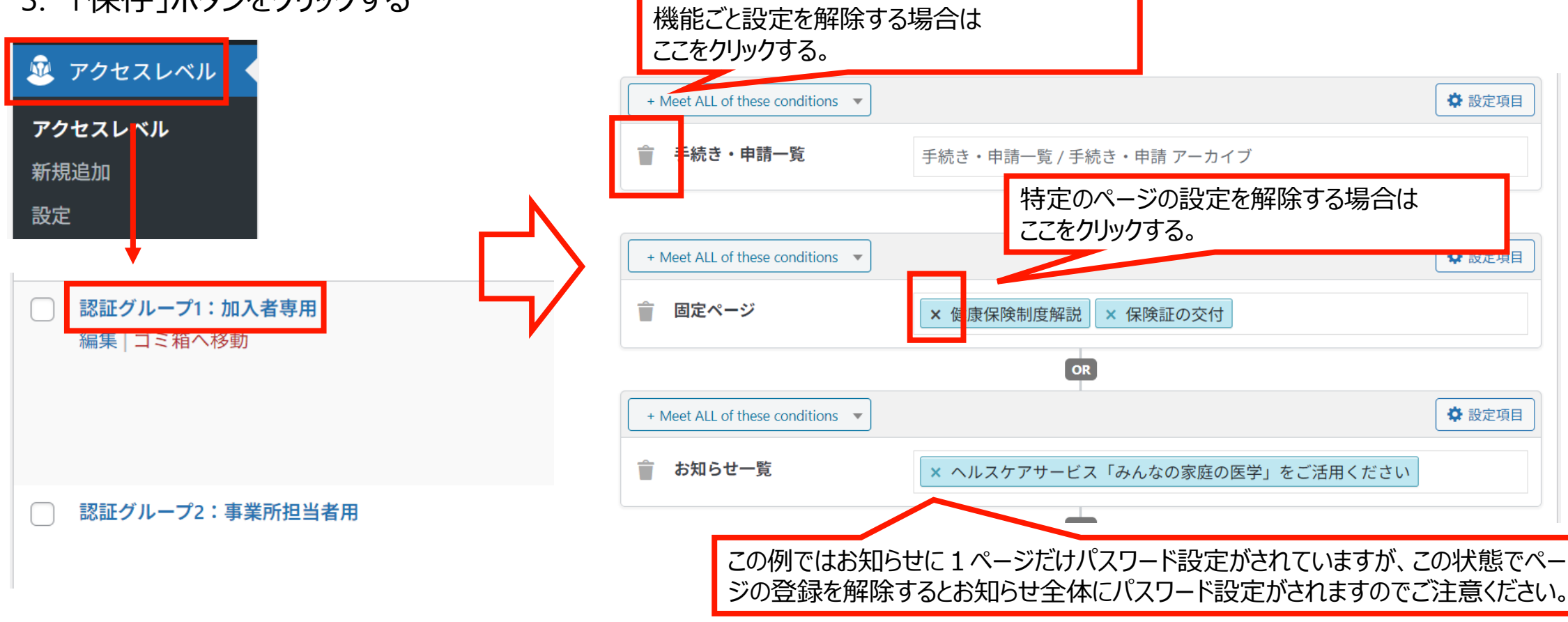

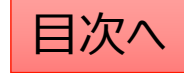

# パスワード付きファイルの設定

既にメディアに保存されているファイルにパスワードを設定する場合の手順は以下の通りです。

- 1. 「Media Library Folders Pro」にて「uploads」を選択する。(ここにはパスワード設定されていないファイルが表示されます。)
- パスワード設定したいファイルを探し、アイコン部分をクリックしたまま、「group1」へドラッグ&ドロップする。
   ※groupが複数ある場合は該当のフォルダへ移動する。(groupが不明な場合はお問い合わせください。)
   作業後は移動先のフォルダにファイルが移動していることと、

URLが変わっていることを確認する。(パスワード設定するとURLに「group~」が追加されます。)

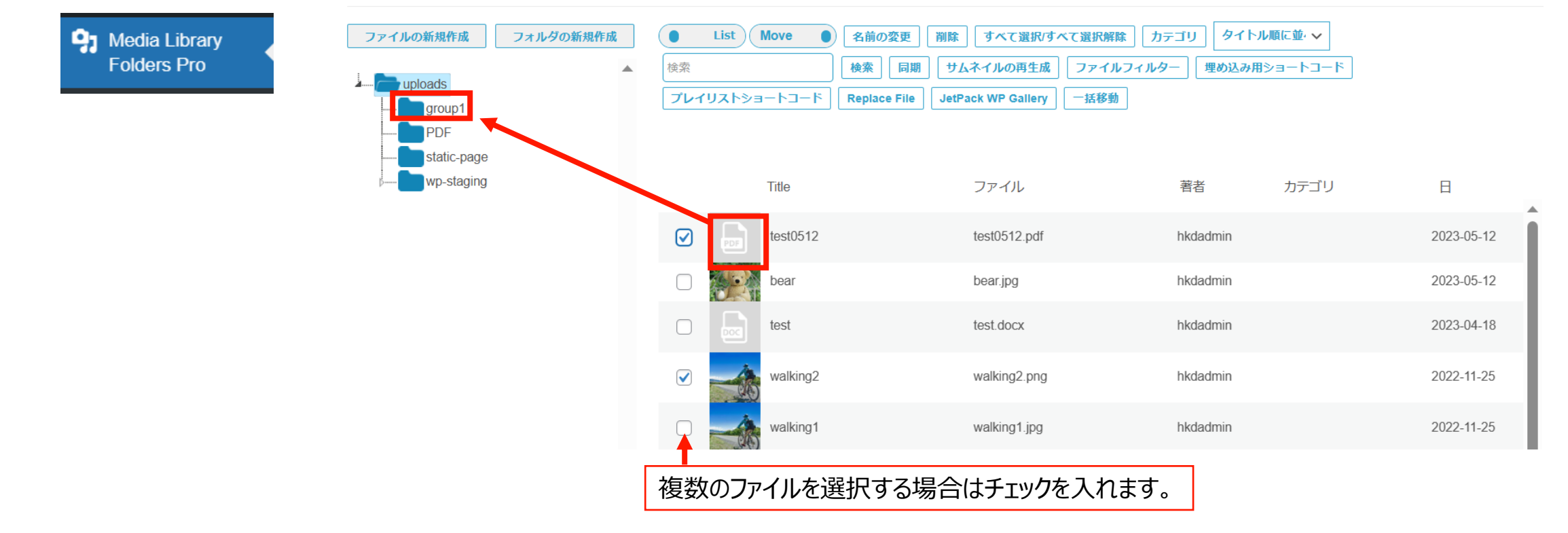

## パスワードを設定したファイルの差し替え方法

ファイルを開いた際のURLに「group1」と記入されている場合(パスワード付きファイル)の差し替え方法は以下の通りです。

- 1. 「メディア」機能でファイルを削除する
- 2. 新しいファイルを旧ファイルと同じ名称でアップロードを行う
- 3. アップロードしたファイルにパスワード設定をう。

| 保存 ^ ~ ▲               | メディアライブラリ 🛤 🛍                                              | P Media Library<br>Folders Pro                                                                                                    |
|------------------------|------------------------------------------------------------|----------------------------------------------------------------------------------------------------|
|                        | すべてのメディア マ すべての日付 マ 絞り込み                                   | ファイルの結果作成         フォルダの新規作成         List         Move         日           体況         検流         1         1         1         1         1         1         1         1         1         1         1         1         1         1         1         1         1         1         1         1         1         1         1         1         1         1         1         1         1         1         1         1         1         1         1         1         1         1         1         1         1         1         1         1         1         1         1         1         1         1         1         1         1         1         1         1         1         1         1         1         1         1         1         1         1         1         1         1         1         1         1         1         1         1         1         1         1         1         1         1         1         1         1         1         1         1         1         1         1         1         1         1         1         1         1         1         1         1< |
| ▲ アップロード: <u>admin</u> | ─括操作 ~ 通用                                                  | Turyploads     Turyzhショートコード     R                                                                                                    |
| ファイルのURL.              | ファイル         投稿           D         Test0512         bkdad | wp-staging Title                                                                                                    |
|                        | test0512.pdf<br>編集<br>完全に削除する                              | test0512                                                                                                    |
| ファイルをダウンロード            | URL <mark>をクリッフボードに</mark> コピー   メディアを置<br>換               | Dear bear                                                                                                    |
|                        |                                                            | test                                                                                                    |

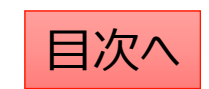